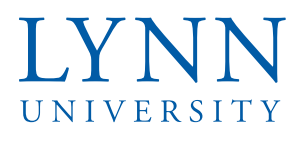

# How to set up a payment plan

# Step 1: Sign in to myLynn

| myLYNN                                        |                                                                                                    |                                                                                                    |  |  |
|-----------------------------------------------|----------------------------------------------------------------------------------------------------|----------------------------------------------------------------------------------------------------|--|--|
| Home Academics Student Fina                   | nces Life at Lynn Employees New Students Parents and Families Help                                            |                                                                                                    |  |  |
| Home / Home / Main                            |                                                                                                    |                                                                                                    |  |  |
| What's Happening<br>Main 👻                    | What's Happening                                                                                              |                                                                                                    |  |  |
| Quick Links                                   | Welcome to myLynn                                                                                             | Stay Informed                                                                                                    |  |  |
| 🔗 Reset Password                              |                                                                                                    | Hot off the press: Ivon eduloews                                                                                                    |  |  |
| 🔗 Search myLynn                               |                                                                                                    | Keeping Lynn safe: wnn.edu/foryoursafety                                                                                                    |  |  |
| & Athletics                                   | Ŵ                                                                                                    |                                                                                                    |  |  |
| & Attendance                                  | Workday                                                                                                    | Compliance Corner                                                                                                    |  |  |
|                                               | Is Live!                                                                                                    |                                                                                                    |  |  |
| 🔗 Canvas                                      |                                                                                                    | Your spring 2020 compliance checklist                                                                                                    |  |  |
| 🔗 Campus Citation Appeal Form                 | Workday is for all employees, including student employees.                                                    | Wed, Jan 15 2020 at 9:25 AM                                                                                                    |  |  |
| 🔗 Campus Directory                            | Employees can access Workday on Monday, June 15.                                                              | As we begin a new year and the to-do lists begin to pile up, make sure you do not forget to review your "compliance                                                                                                    |  |  |
| 🖉 Concerned Person Report                     |                                                                                                    | checklist* and cross-off these very important tasks to ensure our continued culture of compliance at Lynn.                                                                                                    |  |  |
| 🖉 Confidential Student Advisor Intake Form    | Workday Important Links                                                                                       | 1. Complete your annual Title                                                                                                    |  |  |
| 🔗 eBill                                       |                                                                                                    |                                                                                                    |  |  |
| 🔗 eMarket                                     | Workday Production Tenant workday.lynn.edu (Application Login)                                                | Read more                                                                                                    |  |  |
| Emergency Contact Information                 | Make sure you click on Lynn Account and log in using your Lynn username and password.                         |                                                                                                    |  |  |
|                                               | student workers must use their student email login (not their GA or PSW account).                             | The Vendor Selection Process                                                                                                    |  |  |
| ∂ Lynn.edu                                    | warkday                                                                                                    | Fn, Oct 12 2018 at 3:19 PM                                                                                                    |  |  |
| 𝔗 Lynn2025                                    | Industry                                                                                                    | On October 3rd, the Office of Compliance hosted a Lunch and Learn for approximately 50 staff members about the<br>institution's process for selection of vendors for services and goods. Staff members who were unable to attend this |  |  |
| & Lynn Library Website                        | - Support                                                                                                    | Lunch and Learn will benefit                                                                                                    |  |  |
| LU Service Center (IT Service Desk<br>Portal) |                                                                                                    |                                                                                                    |  |  |
| Maintenance Work Order                        |                                                                                                    | Read more                                                                                                    |  |  |
| & Navigate (Students)                         | workday documentation site (instructions and How to's)                                                        | Compliance Newsletter                                                                                                    |  |  |
| & Navigate (Faculty & Staff)                  | Workday support desk site (help and support)                                                                  | Eni Son 7 2018 at 11:30 AM                                                                                                    |  |  |
| & Student Employment                          | Workday News and Communications                                                                               | Access the Fall 2018 Quarterly Compliance Newsletter HERE                                                                                                    |  |  |
| Student / Employee Email                      | irannig videos.                                                                                               | recess and remaining compliance newsearch HLML.                                                                                                    |  |  |
| & You@Lynn                                    | Workday Employee Basics Training     Workday Time and Attendance Training     Workday Manager Basics Training | View more posts                                                                                                    |  |  |

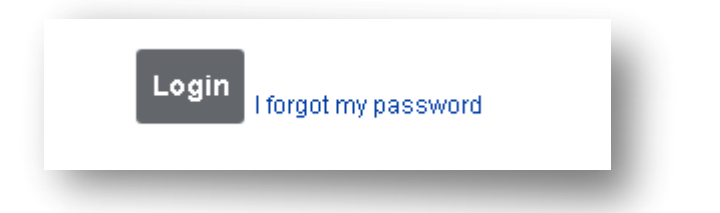

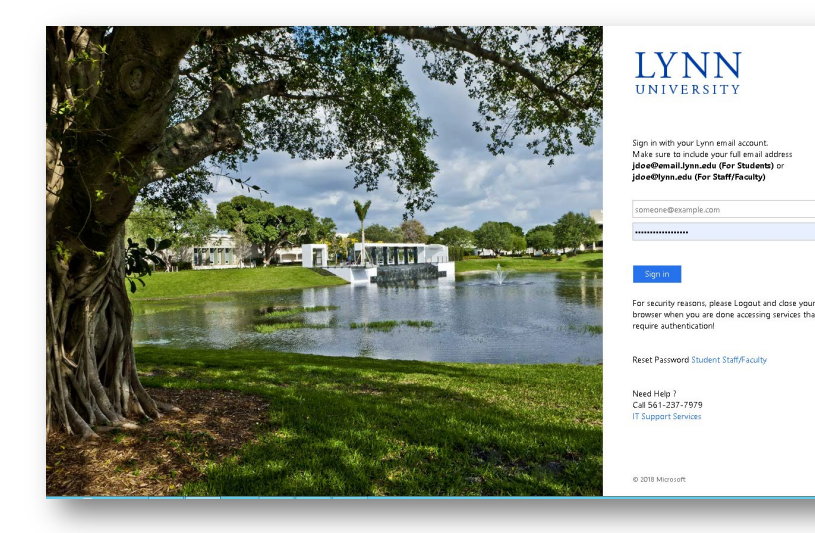

Step 2: Click on Student Finances

Step 3: Click on My Account

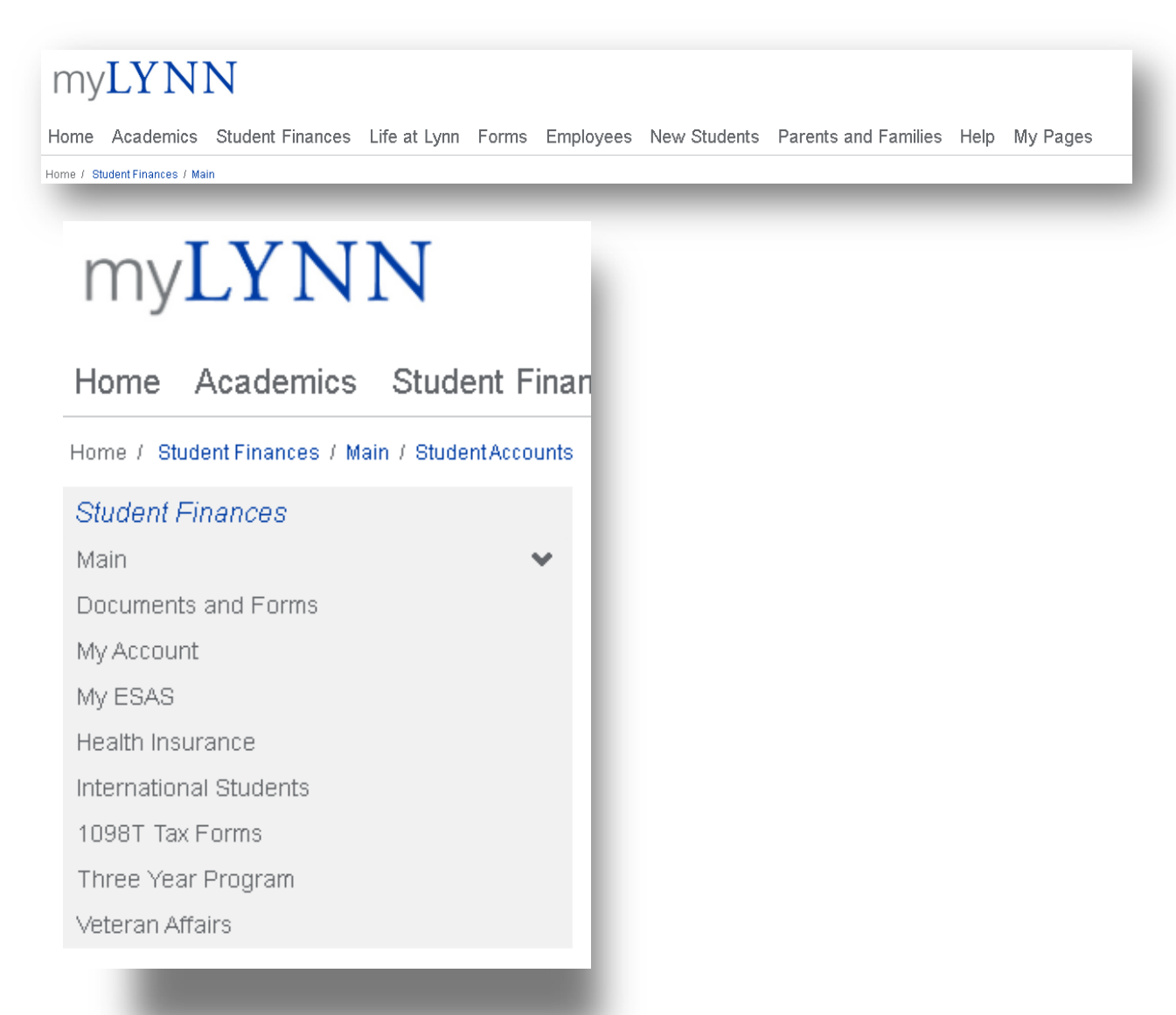

Step 4: Click on Pay Online with Transact

# My Account

# **My Account Info**

My Account Balances Course and Fee Statement

#### Pay Online with Transact (formerly CashNet) Integrated Payments

#### Make Online Payment Now or Setup Authorized User

Service fee is 2.85% for domestic Credit Card transactions and 4.25% for international Credit Card transactions. The minimum service fee for card transactions over \$20 and less than \$106 will be \$3. Credit Cards Accepted: MASTERCARD, DISCOVER, AMERICAN EXPRESS, VISA or DINER'S.No Service Fee for E-Check Payment.

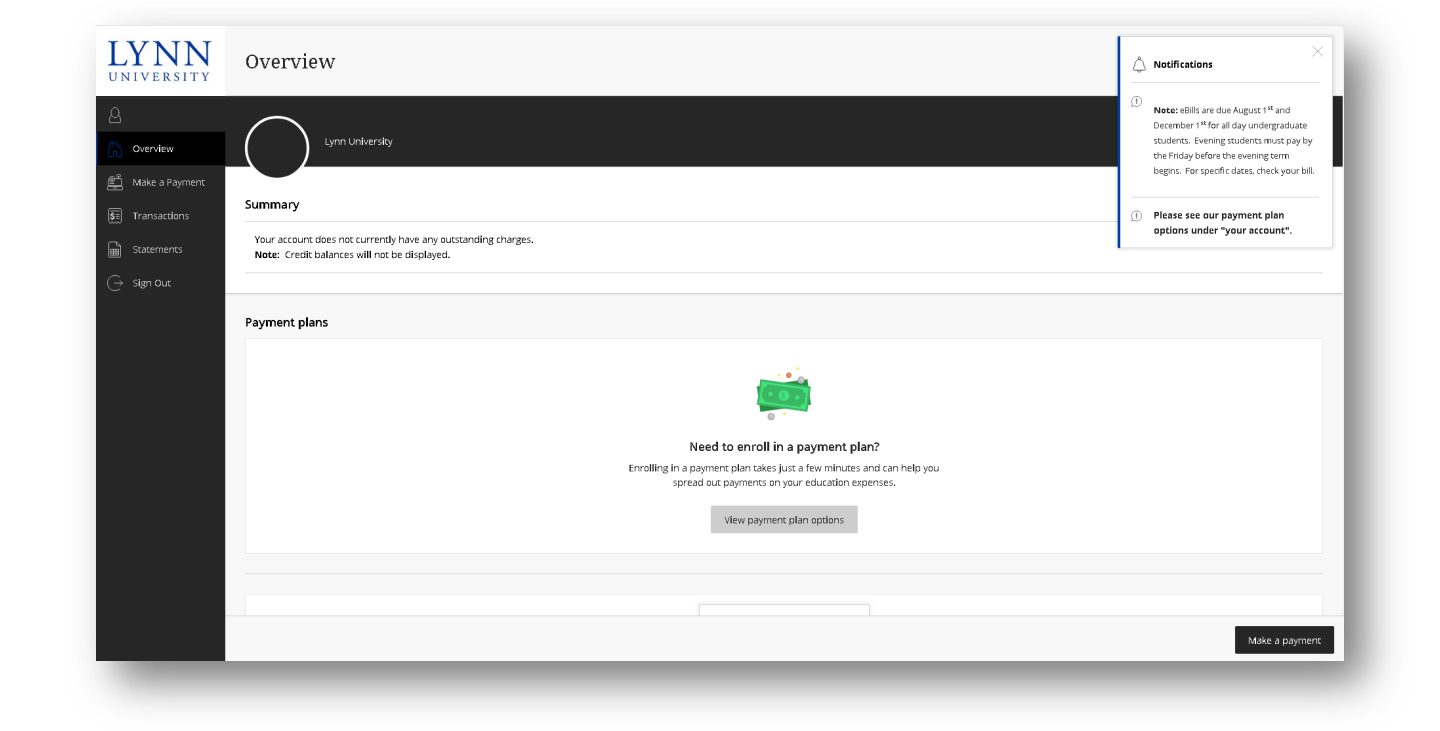

#### Step 6: Select from the available options below

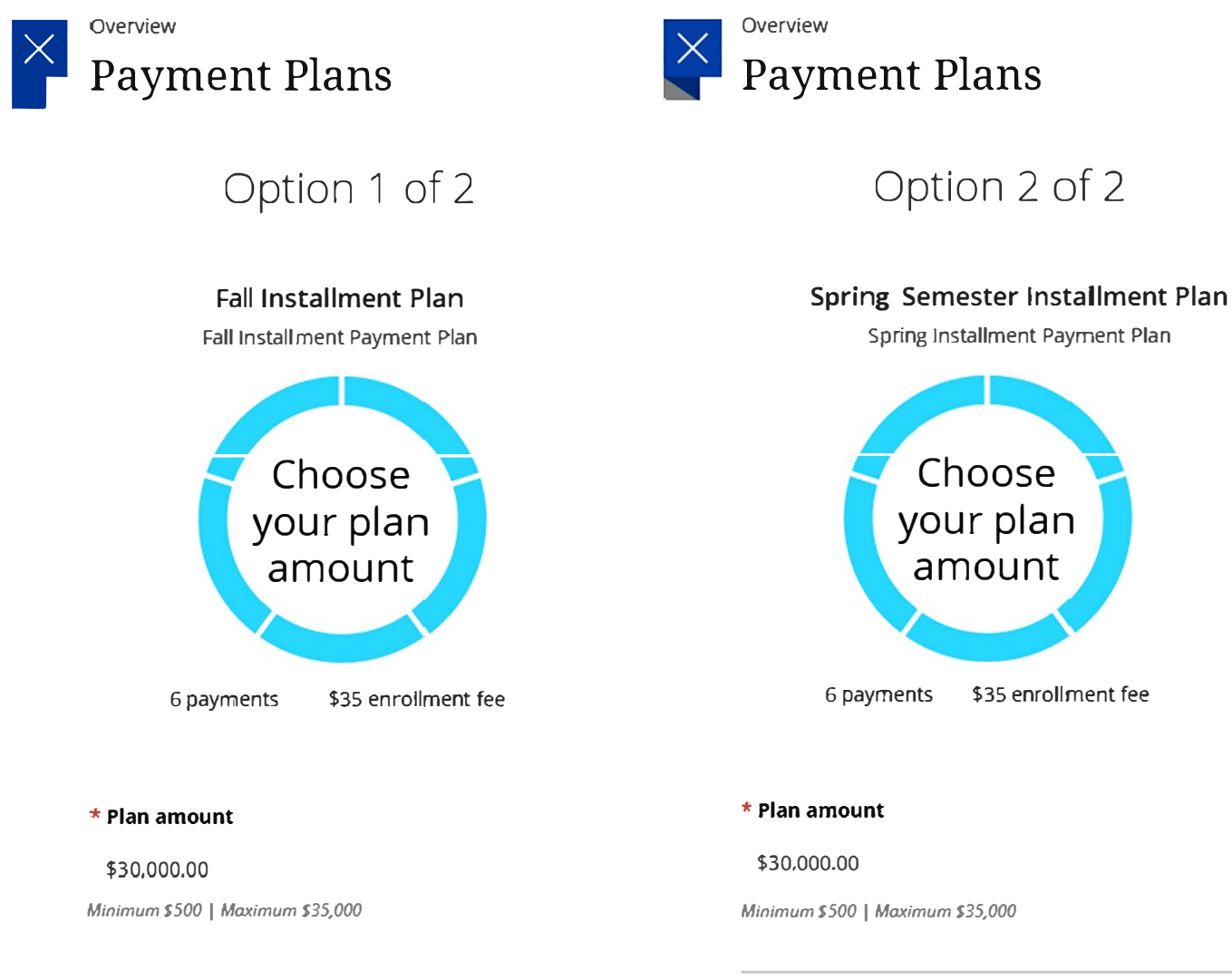

### eSignature disclosure $\times$ Consent to Electronic Delivery By clicking the "Accept" button, you consent to receive your payment authorization electronically. Certain laws require us to provide specific information to you in writing, which means you have a right to receive that information on paper. We may provide that information to you electronically if we obtain your consent to receive it electronically. You confirm your computer has the hardware and software requirements set out below. You agree your authorization has been provided to you and is considered to be delivered "in writing". We recommend you print this for your records. Hardware and Software Requirements to Access DisclosureIn order to access and retain this electronic disclosure, you will need:\* A computer or other device with an Internet connection;\* A monitor or other device to view the disclosure using your internet browser;\* A current internet web browser which is capable of supporting HTML and 128 bit TLS encryption; and\* Access to a computer operating system that can support these functions and software, and that has sufficient storage space for you to save the disclosure for later reference or an installed printer to print the disclosure.How to Withdraw Consent: You may withdraw your consent by contacting Customer Service 115 Munson Street New Haven, CT 06511. We will not impose any fee to process the withdrawal of your consent. Some required disclosures may be "onetime" disclosures for which your consent may not practically be withdrawn after receiving the initial electronic disclosure.Requesting Paper Copies: To request a paper copy of your authorization, contact us in writing at: Customer Service 115 Munson Street New Haven, CT 06511. If you request paper copies, we may charge you a service fee of \$5.00 per request. Accept Payment/Deposit

Step 8: Review the breakdown of the proposed plan and the terms and conditions before checking the box and clicking Continue

| \$30,000<br>You've opted to enroll this amount in Fall Senester Installment Plan: Fall Installment Plan<br>Review the finance information, payment schedule, and terms and conditions below. |                                                                                                    |                                                                                                    |                                                                                                    |  |  |
|----------------------------------------------------------------------------------------------------|----------------------------------------------------------------------------------------------------|----------------------------------------------------------------------------------------------------|----------------------------------------------------------------------------------------------------|--|--|
|                                                                                                    |                                                                                                    |                                                                                                    |                                                                                                    |  |  |
|                                                                                                    | \$35                                                                                                    | \$30,000                                                                                                    | \$30,035                                                                                                    |  |  |
| 2                                                                                                    |                                                                                                    |                                                                                                    |                                                                                                    |  |  |
| Payment due at time of enrolli                                                                                                    | ment                                                                                                    |                                                                                                    |                                                                                                    |  |  |
| Payment due 6/1                                                                                                    |                                                                                                    |                                                                                                    |                                                                                                    |  |  |
| Payment due 7/1                                                                                                    |                                                                                                    |                                                                                                    |                                                                                                    |  |  |
|                                                                                                    | Communications in Writing: All Communications in either elect-<br>ould print or downao far your encods a cogy of this Disclosus<br>Federal Law: You acknowledge and agree that your consent to<br>feeting interstate commerce that is subject to the federal Electric<br>Network (SNE) and the Act apply to the fulse actent possible to wal<br>if any installment payment is not received within ten (10) cales<br>provide the standard of the standard of the standard<br>provide the standard of the standard of the standard<br>provide the standard of the standard of the standard<br>provide the standard of the standard of the standard<br>provide the standard of the standard of the standard<br>provide the standard of the standard of the standard of the standard<br>provide the standard of the standard of the standard of the standard<br>provide the standard of the standard of the standard of the standard<br>standard of the standard of the standard of the standard of the standard<br>standard of the standard of the standard of the standard of the standard<br>standard of the standard of the standard of the standard of the standard<br>standard of the standard of the standard of the standard of the standard<br>standard of the standard of the standard of the standard of the standard<br>standard of the standard of the standard of the standard of the<br>standard of the standard of the standard of the standard of the standard<br>standard of the standard of the standard of the standard of the standard<br>standard of the standard of the stan | tonic or paper format from us to you will be considered "in writing." You<br>e and any other Communication that is important to you.<br>electronic Communications is being provided in connection with a transaction<br>onic Signutures in Global and National Commer Act, and that you and we<br>date our ability to conduct business. Writing use precision means.<br>Sar days from its due date, a late fee in the amount of no more than five-<br>dent.<br>Signutures in Global and National Communications, or to<br>be electronic Communications. We will provide you with notice of any such<br>we consent to provide electronic Communications to you as described herein.<br>software requirements specified above and that you have provided us with a<br>cations to you.<br>odds may be the trademarks of their respective owners.<br>Is within the jurisdictional limits of, and is filed in, a small claims court, you<br>or Juny. You further agree that you may only be able to bring a claim against us<br>in you surptoted to facts or reserver and the provider (CMAV) under the<br>or Juny. You further agree that you may only be able to bring a claim against us<br>in you surptoted to facts or reserver and the provided in against us<br>in you surptoted to facts or reserver and the proved to the data of your.                                                                                                    |                                                                                                    |  |  |
|                                                                                                    | SE RATE<br>so yearly rate.                                                                                                    | Payment due 8/1  Payment due 8/1  Payme | Private data data line of encoding in Multiple Alexander in facility account of the Seconder Private Private Privitate Privitate Private Private Private Private Privat |  |  |

Step 9: Type in your date of birth and phone number and click continue

| Payment Plan Enrollment |                        |          |  |  |  |
|-------------------------|------------------------|----------|--|--|--|
| Agreement               | Enrollment information |          |  |  |  |
| Enrollment information  |                        |          |  |  |  |
|                         | * Date of Birth        |          |  |  |  |
|                         | Maximum 50 characters  |          |  |  |  |
|                         | * Phone Number         |          |  |  |  |
|                         | Maximum 50 characters  |          |  |  |  |
|                         |                        |          |  |  |  |
|                         |                        |          |  |  |  |
|                         | Cancel                 | Continue |  |  |  |

Payment due at time of enrollment \$7,035 Fall Semester Installment Plan: Fall Installment fee 535 Fall Semester Installment Plan: Fall Installment Plan \$7,000 Arrount due now Plan amount \$35,000

Step 10: Review the monthly payment amount and select Continue

Payment

\$7,035.00 Continue

Cancel

## Step 11: Make your first payment

| Payment Plan Enrollment  |                                                                                        |                 |
|--------------------------|----------------------------------------------------------------------------------------|-----------------|
| Payanout                 | Payment method                                                                         |                 |
|                          | How would you like to pay?                                                             |                 |
|                          | Payment amount<br>\$7,035<br>• Payment method<br>• • • • • • • • • • • • • • • • • • • |                 |
| Secure encrypted payment |                                                                                        | Cancel Continue |